## Use a Rubric with a Grade Column

Last Modified on 04/16/2021 12:19 pm CDT

Rubrics may be tied directly to a Grade item (gradebook column) for manually graded assignments where no connection to a D2L tool exists, such as a face-to-face assignment. Students are not able to see the rubric before it is graded. If you want students to use the rubric as a guide for their work, you will need to provide it for them; however, they can see the rubric score and feedback via Grades once it is complete.

See Connect a Rubric to a Grade Column(https://vtac.lonestar.edu/help/a258) for information about connecting a rubric to a grade column.

## Grading a Rubric Associated with a Grade Item

- 1. Click Grades in the navbar.
- 2. Select the **Enter Grades** tab.
- 3. Locate the grade item, then select Grade All from the context menu next to it.

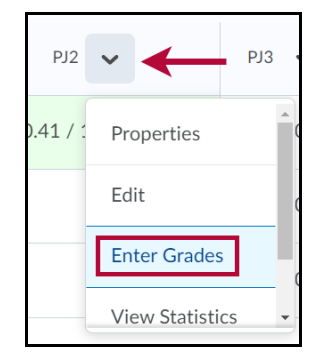

4. Click the Rubrics tool icon (  ${\color{black}{\bigsqcup}}$  ) in the Assessment column.

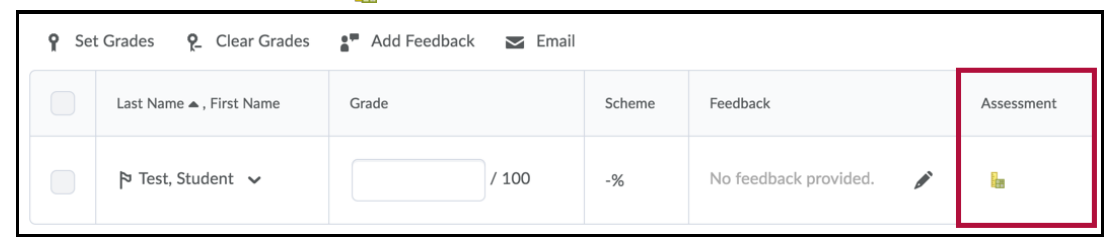

- 5. Complete the rubric.
  - Click the squares to select points to award for each criterion.
  - Click Add Feedback to enter notes and feedback for the student.
  - Adjust points value for each criterion by clicking the points value and inputting the adjusted score if desired.

|                         | Level 3                                                                                                    | Level 2                                                                                                    | Level 1                                                                                                    |
|-------------------------|----------------------------------------------------------------------------------------------------|----------------------------------------------------------------------------------------------------|----------------------------------------------------------------------------------------------------|
| Growth<br>25 / 25 Ø     | 25 POINTS<br>Clearly identifies one example of<br>growth/Nearning/enhancement of knowledge that took place in<br>clinical this week with supporting details. No spelling or<br>grammatical errors.               | 12.5 POINTS<br>Vague identification of one example of<br>growth/learning/enhancement of knowledge that took place in<br>md/or spelling/grammatical errors.                                  | 0 POINTS<br>No identification of growth/learning/enhancement of<br>knowledge that took place in clinical this week. |
| Resilience              | 25 POINTS                                                                                                    | 12.5 POINTS                                                                                                    | 0 POINTS                                                                                                    |
| 12.5 / 25 🗹             | Clearly identifies one area needing improvement with<br>supporting details. No spelling or grammatical errors.                                                                                                   | Vague identification of one area needing improvement and/or spelling/grammar errors.                                                                                                    | No identification of area needing improvement.                                                                      |
| LEDDACK                 |                                                                                                    | ~                                                                                                    |                                                                                                    |
| Instinct<br>12.5 / 25 🗭 | 25 POINTS<br>Clearly states a realistic, short-term, applicable personal goal<br>based on the identified area needing improvement. No spelling<br>or grammar errors.                                             | 12.5 POINTS<br>Goal stated based on the area needing improvement is either<br>not realistic or not applicable and/or spelling/grammar errors.                                               | 0 POINTS<br>No goal identified.                                                                                     |
| FEEDBACK                |                                                                                                    | ~ ·                                                                                                    |                                                                                                    |
| Tenacity<br>25 / 25 Ø   | 25 POINTS<br>Clear. concrete plan presented to meet the stated goal. No<br>spelling gramma errors. Evidence of acknowledgement of and<br>effort seen to resolve area needing improvement in clinical<br>setting. | 12.5 POINTS<br>Vague plan presented to meet the stated goal and/or<br>speiling/grammar errors and/or no evidence of<br>acknowledgement of or effort sea<br>improvement in clinical setting. | 0 POINTS<br>No plan presented.                                                                                      |
| LEDDACK                 | ~                                                                                                    |                                                                                                    |                                                                                                    |
| Overall Score           | 2                                                                                                    |                                                                                                    |                                                                                                    |
| 75 / 100 🛚              | Satisfactory<br>75 OR MORE                                                                                                    | Needs Improvement<br>50 OR MORE                                                                                                    | Unsatisfactory<br>0 OR MORE                                                                                         |
| FEEDBACK                |                                                                                                    |                                                                                                    |                                                                                                    |

• Click **Save** to save your scores and feedback. Click **Publish** to send the grades and feedback to the gradebook.